# Physician Licensure Renewal Guide

## Section 1: GETTING STARTED:

**STEP 1**: Once logged in, please click on "**My Profile**" in navigation bar.

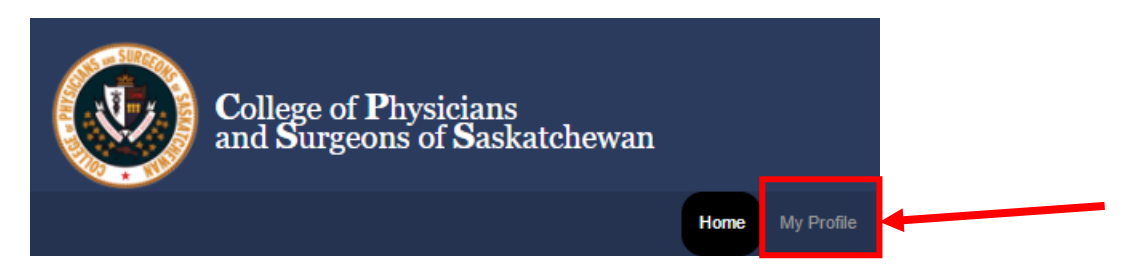

STEP 2: To start your renewal, please click "Click Here to Proceed to Renewal Page"

|          | Click Here to Proceed to Renewal Page                                                |                              |
|----------|--------------------------------------------------------------------------------------|------------------------------|
| lf<br>re | you require assistance with renewal, please<br>gular business hours at 306-244-7355. | e contact the College during |

**STEP 3:** Once on the Renewal Page, please make sure to read what is required to complete your licensure renewal before clicking "**Start Renewal Now**"

#### Please Read before starting your Physicians Annual Renewal

## To complete your Annual Licensure Renewal Application you will need the following:

1. Your Medical Identification Number for Canada (MINC) and password from the Renewal Notice,

2. Your Canadian Medical Protective Association (CMPA) Membership Number if you have CMPA coverage,

3. Your Continuing Professional Learning cycle start and end dates from the College of Family Physicians of Canada (CFPC) or the Royal College of Physicians and Surgeons of Canada (RCPSC), and

4. A Visa or Mastercard, or the name of the person/agency paying your fee.

Note: We will not finalize your renewal until all required documentation has been received and payment has been processed

If you need assistance with the renewal process you can reach the College staff during office hours (weekdays 8:30 am-noon; 1-4:30 pm) by phone at (306) 244-7355, or by email at cpssreg-renew@cps.sk.ca.

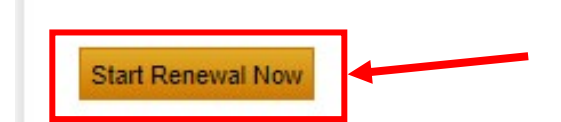

**NOTE:** If you are returning to complete your licensure renewal form click "**Return to Renewal Form**" on the Renewal Page noted in **STEP 3**.

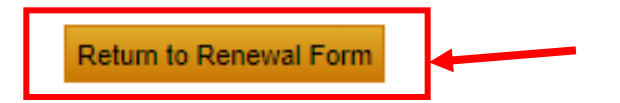

**STEP 4:** Before being able to start your renewal, a pop-up box will appear.

Please click "**OK**" to be redirected to the secure license renewal form to begin.

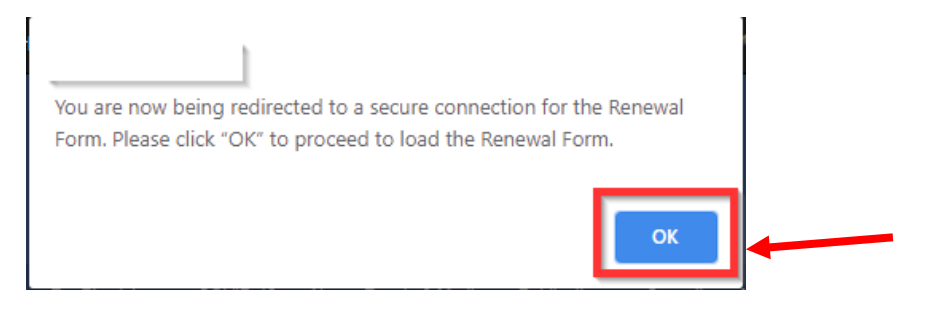

**STEP 5:** You are now in your Renewal Form. The renewal form will walk you through all the elements you need to revisit to complete your renewal in Chronological Order, starting with General Information.

| Physician Annual Renewal Form |                     |         |  |  |  |  |
|-------------------------------|---------------------|---------|--|--|--|--|
| General Information           | Contact Information | Payment |  |  |  |  |
|                               |                     |         |  |  |  |  |

## Section 2: NOTES ON NAVIGATING THE RENEWAL FORM

To move advance to the next section click "Save and Continue"

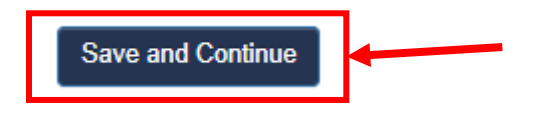

If you need to return the previous page click "Previous"

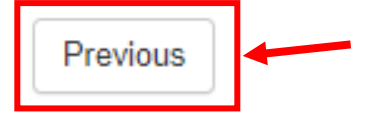

If a question requires additional information, it will appear in the same question box as a drop down comment box.

| 13. Are you licenced by another regulatory authority, other than the College of Physicians and Surgeons of Saskatchewan?         Yes         No         Question 13         13. Are you licenced by another regulatory authority, other than the College of Physicians and Surgeons of Saskatchewan?         Yes         Yes         Yes         No | *   |
|----------------------------------------------------------------------------------------------------|-----|
| <ul> <li>Yes</li> <li>No</li> <li>Question 13</li> <li>13. Are you licenced by another regulatory authority, other than the College of Physicians and Surgeons of Saskatchewan?</li> <li>Yes</li> <li>No</li> </ul>                                                                                                    |     |
| <ul> <li>No</li> <li>Question 13</li> <li>13. Are you licenced by another regulatory authority, other than the College of Physicians and Surgeons of Saskatchewan?</li> <li>Yes</li> <li>No</li> </ul>                                                                                                    |     |
| Question 13  13. Are you licenced by another regulatory authority, other than the College of Physicians and Surgeons of Saskatchewan?    Yes  No                                                                                                    |     |
| Question 13<br>13. Are you licenced by another regulatory authority, other than the College of Physicians and Surgeons of Saskatchewan?<br>Ves                                                                                                    |     |
| <ul> <li>13. Are you licenced by another regulatory authority, other than the College of Physicians and Surgeons of Saskatchewan?</li> <li>Yes</li> <li>No</li> </ul>                                                                                                    |     |
| Yes   No                                                                                                    | *   |
|                                                                                                    |     |
|                                                                                                    |     |
| List all licensing authorities, (Canadian or otherwise) not including the College of Physicians and Surgeons of Saskatchewa<br>with whom you currently hold a license to practice medicine. *                                                                                                    | ın, |
|                                                                                                    |     |
|                                                                                                    |     |
|                                                                                                    |     |

If you miss a question or required field, the form will direct you to the question or field at the top of the page and highlight the area in red.

| nysician Annual                                                                                                    | Renewal For   | m            |                     |         |                 |
|----------------------------------------------------------------------------------------------------|---------------|--------------|---------------------|---------|-----------------|
|                                                                                                    |               |              |                     |         |                 |
| Please fix the following errors before submitting.<br>1. During the past two calendar years, has a medical regulatory authority suspended or revoked your medical license,<br>registration or certificate? is required |               |              |                     |         | edical license, |
| General Information                                                                                                    | Questionnaire | Revalidation | Contact Information | Payment |                 |
| Question 1<br>1. During the past two calendar years, has a medical regulatory authority suspended or revoked your mediçal license,                                                                                     |               |              |                     |         |                 |
| O Yes                                                                                                    | runcate?      |              |                     |         | 45              |
| O No                                                                                                    |               |              |                     |         |                 |
| 1. During the past two calendar years, has a medical regulatory authority suspended or revoked your medical license, registration or certificate? is required                                                          |               |              |                     |         |                 |
|                                                                                                    |               |              |                     |         |                 |

On the contact page, if you need to make any changes click "**Yes**" and a box will appear for you to update your contact information.

| Office                                                             |                                                   |              |                |  |  |  |
|--------------------------------------------------------------------|---------------------------------------------------|--------------|----------------|--|--|--|
| All office addresses will be published and released to the public. |                                                   |              |                |  |  |  |
| Current Clinic Name                                                | rent Clinic Name Current Phone Number Current Fax |              |                |  |  |  |
| Broadview Medical Center                                           | (306) 696-2266                                    |              | (306) 696-2676 |  |  |  |
| Current Office Address                                             |                                                   |              |                |  |  |  |
| Box 39<br>Broadview, SK S0G 0K0                                    |                                                   |              |                |  |  |  |
| Would you like to update your Office co                            | ntact information?                                |              |                |  |  |  |
| ● Yes<br>○ No                                                      |                                                   | €            |                |  |  |  |
| Clinic Name                                                        |                                                   |              |                |  |  |  |
| Broadview Medical Center                                           |                                                   |              |                |  |  |  |
| Phone Number                                                       |                                                   | <b>F N</b> 1 |                |  |  |  |
|                                                                    |                                                   | Fax Number   |                |  |  |  |
|                                                                    |                                                   | Fax Number   |                |  |  |  |
| Address 1                                                          |                                                   | Address 2    |                |  |  |  |
| Address 1<br>Box 39                                                |                                                   | Address 2    |                |  |  |  |
| Address 1<br>Box 39<br>City                                        | Province                                          | Address 2    | Postal Code    |  |  |  |

## Section 3: NOTES ON PAYMENT OPTIONS:

On the payment page you will be asked on how you will be paying this year.

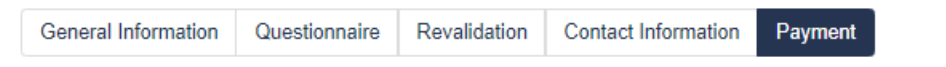

Please select your method of payment. If paying by cheque or by third-party, your license will not be processed until payment is received. \*

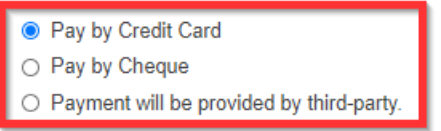

## **NOTE:** If paying by credit card, select "**Pay by Credit Card**" then click "**Pay Dues**" to proceed to the fees review page.

Please select your method of payment. If paying by cheque or by third-party, your license will not be processed until payment is received. \*

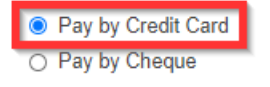

Payment will be provided by third-party.

Click Save to save your answers, and you can continue next time.

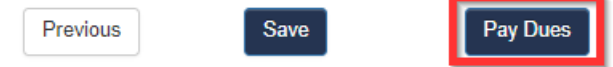

**NOTE:** If paying by cheque, select "**Pay by Cheque**" then click "**Confirm Dues & Submit**" to proceed to the fees review page.

Please select your method of payment. If paying by cheque or by third-party, your license will not be processed until payment is received. \*

Pay by Credit Card
 Pay by Cheque

Payment will be provided by third-party.

Click Save to save your answers, and you can continue next time.

| Previous | Save | Confirm Dues & Submit |
|----------|------|-----------------------|
|          |      |                       |

**NOTE:** If paying by third-party, select "**Payment will be provided by third-party**", enter the name of the third-party that will be making the payment, then click "**Confirm Dues & Submit**" to proceed to the fees review page.

Please select your method of payment. If paying by cheque or by third-party, your license will not be processed until payment is received. \*

| O Pay by Credit Card                                             |                                 |                    |    |  |  |  |
|------------------------------------------------------------------|---------------------------------|--------------------|----|--|--|--|
| <ul> <li>Pav by Cheque</li> </ul>                                |                                 |                    |    |  |  |  |
| Payment will be provided by third-party.                         |                                 |                    |    |  |  |  |
| Please enter the name of the person or orga                      | nization that will be submittin | na this payment: * |    |  |  |  |
| Third Party                                                      |                                 |                    |    |  |  |  |
|                                                                  |                                 |                    |    |  |  |  |
|                                                                  |                                 |                    | /2 |  |  |  |
| Click Save to save your answers, and you can continue next time. |                                 |                    |    |  |  |  |
| Previous Save                                                    | Confirm Dues & Submit           |                    |    |  |  |  |
|                                                                  |                                 |                    |    |  |  |  |

You will be brought to the cart to review your fee's. Once reviewed click on "Proceed to Payment"

| Item                            | Quantity |   | Amount  |
|---------------------------------|----------|---|---------|
| Annual Physician Licensure Fees |          | 1 | 1,881.0 |
| Re-registration fee             |          | 1 | 450.0   |

### If paying by credit card enter your payment details and click "Submit Order"

#### Shopping Cart

#### Items

| liem                         | Price    | Total    |
|------------------------------|----------|----------|
| Annual Active Physician Fees | 2,331.00 | 2,331.00 |

## **Cart Charges**

| Item Total              | 2,331.00 |
|-------------------------|----------|
| Shipping                | 0.00     |
| Handling                | 0.00     |
| Transaction Grand Total | 2,331.00 |

If you choose to pay by cheque or third party, please select pay later.

#### Payment Details

| Pay Now                             |                        |              |
|-------------------------------------|------------------------|--------------|
| O<br>Pay Later                      |                        |              |
| Payment amount                      | 2,331.00               |              |
| Payment method                      | Master Card            | ~            |
| <ul> <li>Card number</li> </ul>     |                        |              |
| <ul> <li>Name on card</li> </ul>    | Alireza Abbarin        |              |
| <ul> <li>Expiration date</li> </ul> |                        |              |
| 01                                  | ~                      |              |
| 2020                                | ~                      |              |
| •CSC                                |                        |              |
| Card address                        | Box 39                 |              |
|                                     | Broadview, SK S0G 0K0  |              |
|                                     | Choose another address |              |
|                                     |                        | Submit Order |

#### If paying by cheque or third-party click "Pay Later" then click "Submit Order"

| \$<br>Shopping Cart          |          |          |
|------------------------------|----------|----------|
| Items                        |          |          |
| liem                         | Price    | Total    |
| Annual Active Physician Fees | 2,331.00 | 2,331.00 |

#### Cart Charges

| Item Total              | 2,331.00 |
|-------------------------|----------|
| Shipping                | 0.00     |
| Handling                | 0.00     |
| Transaction Grand Total | 2,331.00 |

If you choose to pay by cheque or third party, please select pay later.

| Payment Details | 3 |  |
|-----------------|---|--|
| O<br>Pay Now    |   |  |
| Pay Later       |   |  |
| For Staff Use   |   |  |
|                 |   |  |

**Note:** If you or the third-party is paying by cheque, **please make the cheque out to**:

#### College of Physicians and Surgeons of Saskatchewan

**Please mail to at your earliest convenience** to mitigate delays in in processing or having re-registration fees being applied:

#### 101-2174 Airport Drive, Saskatoon, SK, Canada, S7L 6M6

Upon completing your renewal – you will be brought to the confirmation page, **please print this page** for future reference.

If you have any challenges with your renewal, please call (306) 244-7355 during business hours.

## THANK YOU FOR COMPLETING YOUR RENEWAL!!